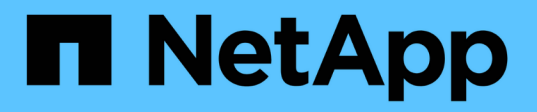

# Gestione nodos de forma remota usando SP/BMC

**ONTAP 9** 

NetApp April 24, 2024

This PDF was generated from https://docs.netapp.com/es-es/ontap/system-admin/manage-node-remotely-sp-bmc-concept.html on April 24, 2024. Always check docs.netapp.com for the latest.

## Tabla de contenidos

| Gestio | one nodos de forma remota usando SP/BMC                                                             | 1  |
|--------|----------------------------------------------------------------------------------------------------|----|
| Ge     | stione un nodo de forma remota mediante la información general de SP/BMC                            | 1  |
| Ace    | erca del SP                                                                                         | 1  |
| Lo     | que hace el controlador de administración de la placa base                                          | 3  |
| Mé     | todos para gestionar actualizaciones del firmware del SP/BMC                                        | 4  |
| Cu     | ando SP/BMC utiliza la interfaz de red para las actualizaciones de firmware                         | 5  |
| Cu     | entas que pueden acceder al SP                                                                      | 6  |
| Aco    | ceda al SP/BMC desde un host de administración                                                      | 7  |
| Aco    | ceda a SP/BMC desde la consola del sistema                                                          | 8  |
| Re     | lación entre la CLI de SP, la consola de SP y las sesiones de la consola del sistema                | 9  |
| Ge     | stione las direcciones IP que pueden acceder al SP                                                  | 9  |
| Util   | ice la ayuda en línea de la CLI del SP/BMC                                                          | 11 |
| Co     | mandos para gestionar un nodo de forma remota 1                                                     | 3  |
| Ace    | erca de las lecturas del sensor de SP basado en umbrales y los valores de estado del resultado de   |    |
| cor    | nandos de sensores del sistema                                                                      | 20 |
| Ace    | erca de los valores discretos de estado del sensor del SP del resultado de comandos de sensores del |    |
| sist   | iema                                                                                                | 23 |
| Co     | mandos para gestionar el SP desde ONTAP 2                                                           | 26 |
| Co     | mandos de ONTAP para la gestión de BMC                                                              | 30 |
| Co     | mandos de la CLI de BMC                                                                             | 31 |
|        |                                                                                                    |    |

## Gestione nodos de forma remota usando SP/BMC

# Gestione un nodo de forma remota mediante la información general de SP/BMC

Puede gestionar un nodo de forma remota mediante una controladora integrada, denominada Service Processor (SP) o una controladora de gestión de placa base (BMC). Este controlador de administración remota está incluido en todos los modelos de plataforma actuales. La controladora sigue operativa a pesar del estado operativo del nodo.

Las siguientes plataformas son compatibles con BMC en lugar de SP:

- FAS 8700
- FAS 8300
- Fas27x0
- AFF A800
- AFF A700s
- AFF A400
- AFF A320
- AFF A220
- C190 de AFF

## Acerca del SP

Service Processor (SP) es un dispositivo de gestión remota que le permite acceder, supervisar y solucionar problemas de un nodo de forma remota.

Las funcionalidades clave del SP incluyen lo siguiente:

• SP le permite acceder a un nodo remotamente para realizar diagnósticos, apagarlo, restablecerlo o reiniciarlo, al margen del estado de la controladora del nodo.

SP recibe alimentación de un voltaje de reserva, que está disponible siempre que el nodo tenga alimentación de entrada de al menos una de sus fuentes de alimentación.

Puede iniciar sesión en SP con una aplicación cliente Secure Shell desde un host de administración. A continuación, puede usar la interfaz de línea de comandos de SP para supervisar el nodo y solucionar remotamente los problemas. Además, puede usar SP para acceder a la consola de serie y ejecutar comandos de ONTAP de manera remota.

Puede acceder al SP desde la consola de serie o acceder a la consola de serie desde el SP. SP le permite abrir una sesión de CLI de SP y una sesión de la consola independiente de manera simultánea.

Por ejemplo, cuando un sensor de temperatura se vuelve extremadamente alto o bajo, ONTAP activa el

SP para apagar la placa base correctamente. La consola de serie deja de responder, pero puede pulsar Ctrl-G en la consola para acceder a la CLI de SP. A continuación, puede utilizar la system power on o. system power cycle Desde el SP para encender o apagar y encender el nodo.

• El SP supervisa los sensores de entorno y registra los eventos para ayudarle a realizar acciones de servicio eficaces y oportunas.

El SP supervisa los sensores de entorno como las temperaturas de los nodos, las tensiones, las corrientes y las velocidades del ventilador. Cuando un sensor medioambiental ha alcanzado una condición fuera de lo normal, el SP registra las lecturas anormales, notifica al ONTAP del problema y envía alertas y notificaciones «de sistema inactivo» según sea necesario a través de un mensaje de AutoSupport, independientemente de si el nodo puede enviar mensajes de AutoSupport.

El SP también registra eventos como el progreso del arranque, los cambios de la unidad reemplazable del sector (FRU), los eventos generados por ONTAP y el historial de comandos de SP. Puede invocar manualmente un mensaje de AutoSupport para incluir los archivos de registro de SP que se recopilan desde un nodo especificado.

Además de generar estos mensajes en nombre de un nodo que está inactivo y asociar información de diagnóstico adicional a mensajes de AutoSupport, el SP no tiene ningún efecto en la funcionalidad AutoSupport. La configuración de AutoSupport y el comportamiento del contenido de los mensajes se heredan de ONTAP.

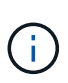

El SP no confía en el -transport ajuste de parámetros de system node autosupport modify comando para enviar notificaciones. El SP solo utiliza el protocolo simple de transporte de correo (SMTP) y requiere que la configuración de AutoSupport del host incluya la información del host de correo.

Si SNMP está activado, el SP genera capturas SNMP a los hosts de capturas configurados para todos los eventos de «sistema inactivo».

• El SP tiene un búfer de memoria no volátil que almacena hasta 4,000 eventos en un registro de eventos del sistema (SEL) para ayudarle a diagnosticar problemas.

El SEL almacena cada entrada del registro de auditoría como evento de auditoría. Se almacena en la memoria flash integrada del SP. El SP envía automáticamente la lista de eventos desde el SEL a los destinatarios especificados a través de un mensaje de AutoSupport.

El SEL contiene la información siguiente:

- Eventos de hardware detectados por el SP: Por ejemplo, estado del sensor acerca de suministros de energía, voltaje u otros componentes
- Errores detectados por el SP: Por ejemplo, un error de comunicación, un fallo en el ventilador o un error de memoria o CPU
- Eventos de software críticos enviados al SP por el nodo, por ejemplo, un pánico, un error de comunicación, un error de arranque o un «sistema inactivo» activado por el usuario como resultado de la emisión del SP system reset o. system power cycle comando
- El SP supervisa la consola de serie independientemente de si los administradores han iniciado sesión o están conectados a la consola.

Cuando se envían mensajes a la consola, el SP los almacena en el registro de la consola. El registro de la consola se mantiene siempre que el SP reciba energía de alguno de los suministros del nodo. Dado que el SP funciona con voltaje de reserva, permanece disponible incluso si se somete al nodo a un ciclo de

encendido y apagado, o si directamente se apaga.

- La toma de control asistida por hardware está disponible si el SP está configurado.
- El servicio API del SP permite a ONTAP comunicarse con el SP a través de la red.

El servicio mejora la gestión de ONTAP del SP gracias a la compatibilidad con las funcionalidades basadas en la red, como el uso de la interfaz de red para la actualización del firmware del SP, lo cual permite a un nodo acceder a la funcionalidad del SP de otro nodo o a la consola del sistema, y cargar el registro de SP desde otro nodo.

Para modificar la configuración del servicio API del SP, es posible cambiar el puerto que utiliza el servicio, renovar los certificados SSL y SSH que utiliza el servicio para la comunicación interna o deshabilitar el servicio por completo.

En el siguiente diagrama se muestra el acceso a ONTAP y al SP de un nodo. Para acceder a la interfaz del SP a través del puerto Ethernet (indicado con un icono de llave en la parte posterior del chasis):

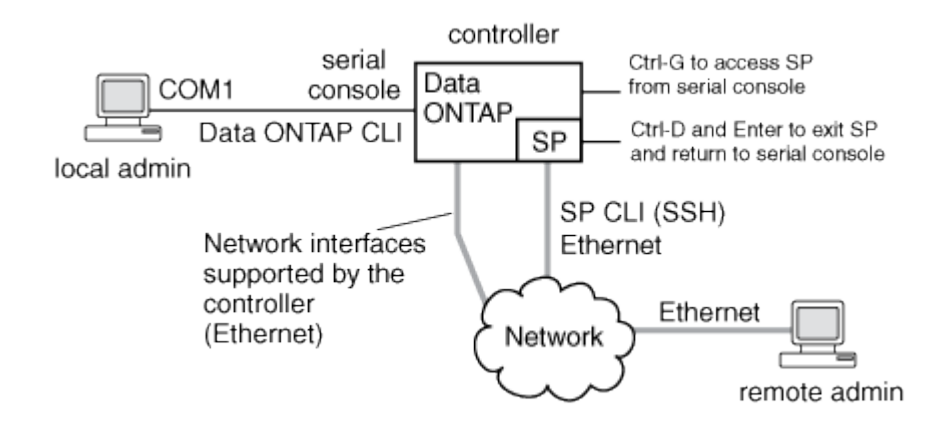

## Lo que hace el controlador de administración de la placa base

A partir de ONTAP 9.1, en algunas plataformas de hardware, el software se personaliza para admitir un nuevo controlador incorporado en el denominado controlador de administración de la placa base (BMC). El BMC tiene comandos de interfaz de línea de comandos (CLI) que puede utilizar para administrar el dispositivo de forma remota.

BMC funciona de forma similar con Service Processor (SP) y utiliza muchos de los mismos comandos. El BMC le permite hacer lo siguiente:

- Configure los valores de red del BMC.
- Acceda a un nodo de forma remota y realice tareas de gestión de nodos como diagnosticar, apagar, aplicar ciclos de apagado y encendido o reiniciar el nodo.

Existen algunas diferencias entre el SP y BMC:

- El BMC controla por completo el control medioambiental de los elementos de la fuente de alimentación, los elementos de refrigeración, los sensores de temperatura, los sensores de tensión y los sensores de corriente. El BMC informa de la información del sensor a ONTAP a través de IPMI.
- Algunos de los comandos de almacenamiento y alta disponibilidad son diferentes.

• El BMC no envía mensajes de AutoSupport.

Las actualizaciones automáticas del firmware también están disponibles cuando se ejecuta ONTAP 9.2 GA o posterior con los siguientes requisitos:

• Se debe instalar la revisión de firmware de BMC 1.15 o posterior.

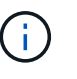

Se requiere una actualización manual para actualizar el firmware de BMC de 1.12 a 1.15 o posterior.

• El BMC se reinicia automáticamente después de finalizar una actualización de firmware.

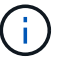

Las operaciones de nodos no se ven afectadas durante el reinicio de BMC.

# Métodos para gestionar actualizaciones del firmware del SP/BMC

ONTAP incluye una imagen de firmware del SP que se denomina *baseline*. Si una nueva versión del firmware del SP se encuentra disponible posteriormente, tiene la opción de descargarlo y actualizar el firmware del SP a la versión descargada sin actualizar la versión de ONTAP.

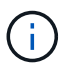

Este tema se aplica tanto al SP como al BMC.

ONTAP ofrece los siguientes métodos para gestionar las actualizaciones del firmware del SP:

- La funcionalidad de actualización automática del SP está habilitada de forma predeterminada, lo que permite que el firmware del SP se actualice automáticamente en las siguientes situaciones:
  - · Al actualizar a una nueva versión de ONTAP

El proceso de actualización de ONTAP incluye automáticamente la actualización del firmware del SP, siempre y cuando la versión del firmware del SP incluida con ONTAP sea más reciente que la versión del SP que se ejecuta en el nodo.

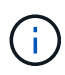

ONTAP detecta una actualización automática del SP con errores y activa una acción correctiva para volver a intentar la actualización automática del SP hasta tres veces. Si los tres reintentos fallan, vea el enlace del artículo de la base de conocimientos: Falla la actualización del SP de SPAutoUpgradeFailedMajorAlert de supervisión Health - Mensaje de AutoSupport.

- Cuando descarga una versión del firmware del SP desde el sitio de soporte de NetApp y la versión descargada es posterior a la que ejecuta el SP actualmente
- · Al degradar o revertir a una versión anterior de ONTAP

El firmware del SP se actualiza automáticamente a la versión compatible más reciente compatible, compatible con la versión de ONTAP a la que se revierte o degradó. No es necesaria una actualización manual del firmware del SP.

Tiene la opción de deshabilitar la funcionalidad de actualización automática del SP mediante el system

service-processor image modify comando. Sin embargo, se recomienda dejar la funcionalidad habilitada. Al deshabilitar la funcionalidad, puede haber combinaciones no cualificadas entre la imagen ONTAP y la imagen del firmware del SP.

• ONTAP le permite activar una actualización de SP manualmente y especificar cómo debe realizarse la actualización mediante el system service-processor image update comando.

Puede especificar las siguientes opciones:

• El paquete de firmware del SP que se va a utilizar (-package)

Puede actualizar el firmware del SP en un paquete descargado especificando el nombre del archivo del paquete. Avance system image package show El comando muestra todos los archivos de paquetes (incluidos los archivos del paquete de firmware del SP) disponibles en un nodo.

• Si se utiliza el paquete de firmware del SP de referencia para la actualización del SP (-baseline)

Puede actualizar el firmware del SP a la versión de referencia que se incluye en el paquete con la versión actualmente en ejecución de ONTAP.

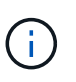

Si utiliza algunas de las opciones o parámetros de actualización más avanzadas, es posible que los ajustes de configuración del BMC se borren temporalmente. Tras el reinicio, ONTAP puede tardar hasta 10 minutos en restaurar la configuración del BMC.

• ONTAP le permite mostrar el estado de la última actualización del firmware del SP activada desde ONTAP mediante el system service-processor image update-progress show comando.

Cualquier conexión existente con el SP finaliza cuando se actualiza el firmware del SP. Este es el caso si la actualización del firmware del SP se activa de forma automática o manual.

### Información relacionada

"Descargas de NetApp: Diagnóstico y firmware del sistema"

# Cuando SP/BMC utiliza la interfaz de red para las actualizaciones de firmware

Una actualización del firmware del SP que se activa desde ONTAP con el SP que ejecuta la versión 1.5, 2.5, 3.1 o posterior admite el uso de un mecanismo de transferencia de archivos basado en IP a través de la interfaz de red del SP.

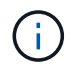

Este tema se aplica tanto al SP como al BMC.

Una actualización del firmware del SP a través de la interfaz de red es más rápida que una actualización a través de la interfaz de serie. Reduce la ventana de mantenimiento durante la cual se actualiza el firmware del SP y también no es disruptivo para el funcionamiento de ONTAP. Las versiones del SP compatibles con esta funcionalidad se incluyen en ONTAP. También están disponibles en el sitio de soporte de NetApp y se pueden instalar en controladoras que ejecuten una versión compatible de ONTAP.

Cuando está ejecutando SP versión 1.5, 2.5, 3.1 o posterior, se aplican los siguientes comportamientos de actualización del firmware:

- Una actualización del firmware del SP que es *automáticamente* activada por ONTAP de forma predeterminada a la utilización de la interfaz de red para la actualización; sin embargo, la actualización automática del SP cambia a utilizar la interfaz de serie para la actualización del firmware si se da alguna de las condiciones siguientes:
  - La interfaz de red del SP no está configurada o no está disponible.
  - · Se produce un error en la transferencia del archivo basado en IP.
  - El servicio API del SP está deshabilitado.

Independientemente de la versión del SP que esté ejecutando, una actualización del firmware del SP activada desde la CLI de SP siempre utiliza la interfaz de red del SP para la actualización.

#### Información relacionada

"Descargas de NetApp: Diagnóstico y firmware del sistema"

## Cuentas que pueden acceder al SP

Cuando intenta acceder al SP, se le solicita la credencial de. Las cuentas de usuario del clúster que se crean con la service-processor El tipo de aplicación tiene acceso a la CLI del SP en cualquier nodo del clúster. Las cuentas de usuario del SP se gestionan desde ONTAP y se autentican mediante contraseña. A partir de ONTAP 9.9.1, las cuentas de usuario del SP deben tener el admin función.

Las cuentas de usuario para acceder al SP se gestionan desde ONTAP en lugar de desde la CLI de SP. Una cuenta de usuario del clúster puede acceder al SP si se crea con el -application parámetro de security login create comando establecido en service-processor y la -authmethod parámetro establecido en password. El SP solo admite la autenticación por contraseña.

Debe especificar el -role Parámetro al crear una cuenta de usuario del SP.

- En ONTAP 9.9.1 y versiones posteriores, es necesario especificar admin para la -role y cualquier modificación en una cuenta requiere el admin función. Ya no se permiten otras funciones por motivos de seguridad.
  - Si va a actualizar a ONTAP 9.9.1 o versiones posteriores, consulte "Cambio en las cuentas de usuario que pueden acceder a Service Processor".
  - Si va a revertir a ONTAP 9.8 o versiones anteriores, consulte "Compruebe las cuentas de usuario que pueden acceder a Service Processor".
- En ONTAP 9.8 y versiones anteriores, cualquier rol puede acceder al SP, pero admin es recomendable.

De forma predeterminada, la cuenta de usuario del clúster denominada «'admin'» incluye serviceprocessor Tipo de aplicación y tiene acceso al SP.

ONTAP evita la creación de cuentas de usuario con nombres reservados para el sistema (como «'root'» y «'naroot'»). No puede utilizar un nombre reservado con el sistema para acceder al clúster ni a SP.

Puede mostrar cuentas de usuario actuales del SP mediante el -application service-processor parámetro de security login show comando.

## Acceda al SP/BMC desde un host de administración

Puede iniciar sesión en el SP de un nodo desde un host de administración para realizar tareas de gestión de nodos de forma remota.

#### Lo que necesitará

Deben cumplirse las siguientes condiciones:

- El host de administración que utiliza para acceder al SP debe admitir SSHv2.
- Su cuenta de usuario ya debe estar configurada para acceder al SP.

Para acceder al SP, su cuenta de usuario debe haberse creado con el -application parámetro de security login create comando establecido en service-processor y la -authmethod parámetro establecido en password.

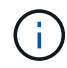

Esta tarea se aplica tanto al SP como al BMC.

Si el SP está configurado para utilizar una dirección IPv4 o IPv6, y si cinco intentos de inicio de sesión SSH desde un host fallan consecutivamente en un plazo de 10 minutos, el SP rechaza las solicitudes de inicio de sesión de SSH y suspende la comunicación con la dirección IP del host durante 15 minutos. La comunicación se reanuda a partir de 15 minutos, y puede intentar iniciar sesión de nuevo en el SP.

ONTAP le impide crear o utilizar nombres reservados del sistema (como «'root'» y «'naroot») para acceder al clúster o al SP.

#### Pasos

1. Desde el host de administración, inicie sesión en el SP:

#### ssh username@SP\_IP\_address

2. Cuando se le solicite, escriba la contraseña para username.

Aparece el aviso de SP, lo que indica que tiene acceso a la CLI de SP.

#### Ejemplos de acceso a SP desde un host de administración

En el ejemplo siguiente se muestra cómo iniciar sesión en el SP con una cuenta de usuario joe, Que se ha configurado para acceder al SP.

```
[admin_host]$ ssh joe@192.168.123.98
joe@192.168.123.98's password:
SP>
```

Los siguientes ejemplos muestran cómo usar la dirección global de IPv6 o la dirección anunciada por el enrutador de IPv6 para iniciar sesión en el SP en un nodo que tiene SSH configurado para IPv6 y el SP configurado para IPv6.

```
[admin_host]$ ssh joe@fd22:8b1e:b255:202::1234
joe@fd22:8b1e:b255:202::1234's password:
SP>
```

[admin\_host]\$ ssh joe@fd22:8b1e:b255:202:2a0:98ff:fe01:7d5b
joe@fd22:8b1e:b255:202:2a0:98ff:fe01:7d5b's password:
SP>

### Acceda a SP/BMC desde la consola del sistema

Puede acceder al SP desde la consola del sistema (también llamada *consola* de serie) para realizar tareas de supervisión o solución de problemas.

#### Acerca de esta tarea

Esta tarea se aplica tanto al SP como al BMC.

#### Pasos

- 1. Acceda a la CLI de SP desde la consola del sistema de con Ctrl-G en el símbolo del sistema de.
- 2. Inicie sesión en la CLI del SP cuando se le solicite.

Aparece el aviso de SP, lo que indica que tiene acceso a la CLI de SP.

3. Salga de la CLI de SP y vuelva a la consola del sistema pulsando Ctrl-D y, a continuación, pulse Intro.

#### Ejemplo de acceder a la CLI de SP desde la consola del sistema

En el siguiente ejemplo, se muestra el resultado de pulsar Ctrl-G desde la consola del sistema para acceder a la CLI de SP. La help system power Comando se introduce en el símbolo del sistema del SP, seguido de Ctrl-D y, a continuación, Intro para volver a la consola del sistema.

cluster1::>

(Pulse Ctrl-G para acceder a la CLI de SP).

```
Switching console to Service Processor
Service Processor Login:
Password:
SP>
SP> help system power
system power cycle - power the system off, then on
system power off - power the system off
system power on - power the system on
system power status - print system power status
SP>
```

cluster1::>

# Relación entre la CLI de SP, la consola de SP y las sesiones de la consola del sistema

Puede abrir una sesión CLI de SP para gestionar un nodo de forma remota y abrir una sesión de la consola de SP independiente para acceder a la consola del nodo. La sesión de la consola del SP refleja el resultado que se muestra en una sesión simultánea de la consola del sistema. El SP y la consola del sistema tienen entornos de shell independientes con autenticación de inicio de sesión independiente.

Comprender cómo se relacionan la CLI de SP, la consola de SP y las sesiones de consola del sistema le ayuda a gestionar un nodo de forma remota. A continuación se describe la relación entre las sesiones:

• Solo un administrador puede iniciar sesión en la sesión CLI de SP a la vez; sin embargo, el SP permite abrir una sesión CLI de SP y una sesión de la consola de SP independiente de manera simultánea.

El CLI del SP se indica con el aviso del SP (SP>). Desde una sesión CLI de SP, puede utilizar el SP system console Comando para iniciar una sesión de la consola del SP. Al mismo tiempo, puede iniciar una sesión CLI de SP independiente a través de SSH. Si pulsa Ctrl-D para salir de la sesión de la consola del SP, volverá automáticamente a la sesión CLI del SP. Si ya existe una sesión CLI del SP, un mensaje le pregunta si desea terminar la sesión CLI del SP existente. Si introduce «'y», se finaliza la sesión CLI del SP existente, lo que le permite volver desde la consola del SP a la CLI del SP. Esta acción se registra en el registro de eventos del SP.

En una sesión CLI de ONTAP que está conectada a través de SSH, puede cambiar a la consola del sistema de un nodo ejecutando el ONTAP system node run-console desde otro nodo.

• Por motivos de seguridad, la sesión CLI de SP y la sesión de la consola del sistema de tienen autenticaciones de inicio de sesión independientes.

Cuando inicia una sesión de la consola del SP desde la CLI del SP (mediante el SP system console), se le solicita la credencial de la consola del sistema. Cuando accede a la CLI de SP desde una sesión de la consola del sistema (pulsando Ctrl-G), se le solicita la credencial de CLI de SP.

• La sesión de la consola de SP y la sesión de la consola del sistema de tienen entornos de shell independientes.

La sesión de la consola del SP refleja el resultado que se muestra en una sesión de la consola del sistema simultánea. Sin embargo, la sesión de la consola del sistema simultáneas no refleja la sesión de la consola del SP.

La sesión de la consola de SP no refleja el resultado de sesiones SSH simultáneas.

## Gestione las direcciones IP que pueden acceder al SP

De forma predeterminada, el SP acepta solicitudes de conexión SSH de los hosts de

administración de cualquier dirección IP. Puede configurar el SP para aceptar solicitudes de conexión SSH desde solo los hosts de administración que tienen las direcciones IP especificadas. Los cambios que haga se aplican al acceso SSH al SP de cualquier nodo del clúster.

#### Pasos

- 1. Conceda acceso a SP a únicamente las direcciones IP que especifique mediante el system serviceprocessor ssh add-allowed-addresses con el -allowed-addresses parámetro.
  - El valor de -allowed-addresses el parámetro debe especificarse en el formato de address /netmask, y múltiple address/netmask los pares deben estar separados por comas; por ejemplo, 10.98.150.10/24, fd20:8b1e:b255:c09b::/64.

Ajuste de -allowed-addresses parámetro a. 0.0.0/0, ::/0 Habilita todas las direcciones IP para acceder al SP (predeterminado).

- Cuando cambia el valor predeterminado limitando el acceso a SP a sólo las direcciones IP especificadas, ONTAP le solicita que confirme que desea que las direcciones IP especificadas sustituyan el valor predeterminado «'allow all'» (0.0.0.0/0, ::/0).
- La system service-processor ssh show Command muestra las direcciones IP que permiten acceder al SP.
- 2. Si desea bloquear que una dirección IP concreta acceda al SP, utilice el system service-processor ssh remove-allowed-addresses con el -allowed-addresses parámetro.

Si bloquea todas las direcciones IP para acceder al SP, no se puede acceder al SP desde cualquier host de administración.

#### Ejemplos de gestionar las direcciones IP que pueden acceder al SP

Los siguientes ejemplos muestran el valor predeterminado para el acceso SSH al SP, cambian el valor predeterminado limitando el acceso de SP a únicamente las direcciones IP especificadas, quitan las direcciones IP especificadas de la lista de acceso y, a continuación, restaure el acceso a SP para todas las direcciones IP:

```
cluster1::> system service-processor ssh show
  Allowed Addresses: 0.0.0.0/0, ::/0
cluster1::> system service-processor ssh add-allowed-addresses -allowed
-addresses 192.168.1.202/24, 192.168.10.201/24
Warning: The default "allow all" setting (0.0.0.0/0, ::/0) will be
replaced
         with your changes. Do you want to continue? \{y|n\}: y
cluster1::> system service-processor ssh show
 Allowed Addresses: 192.168.1.202/24, 192.168.10.201/24
cluster1::> system service-processor ssh remove-allowed-addresses -allowed
-addresses 192.168.1.202/24, 192.168.10.201/24
Warning: If all IP addresses are removed from the allowed address list,
all IP
         addresses will be denied access. To restore the "allow all"
default,
         use the "system service-processor ssh add-allowed-addresses
         -allowed-addresses 0.0.0/0, ::/0" command. Do you want to
continue?
          {y|n}: y
cluster1::> system service-processor ssh show
  Allowed Addresses: -
cluster1::> system service-processor ssh add-allowed-addresses -allowed
-addresses 0.0.0/0, ::/0
cluster1::> system service-processor ssh show
 Allowed Addresses: 0.0.0.0/0, ::/0
```

## Utilice la ayuda en línea de la CLI del SP/BMC

La ayuda en línea muestra los comandos y las opciones de la CLI del SP/BMC.

#### Acerca de esta tarea

Esta tarea se aplica tanto al SP como al BMC.

#### Pasos

1. Para mostrar información de ayuda de los comandos del SP/BMC, introduzca lo siguiente:

| Para acceder a la ayuda del SP | Para acceder a la ayuda de BMC                 |
|--------------------------------|------------------------------------------------|
| Tipo help En el aviso del SP.  | Tipo system En el símbolo del sistema del BMC. |

En el ejemplo siguiente se muestra la ayuda en línea de la CLI del SP.

```
SP> help
date - print date and time
exit - exit from the SP command line interface
events - print system events and event information
help - print command help
priv - show and set user mode
sp - commands to control the SP
system - commands to control the system
version - print SP version
```

El ejemplo siguiente muestra la ayuda en línea de la CLI de BMC.

```
BMC> system
system acp - acp related commands
system battery - battery related commands
system console - connect to the system console
system core - dump the system core and reset
system cpld - cpld commands
system log - print system console logs
system power - commands controlling system power
system reset - reset the system using the selected firmware
system sensors - print environmental sensors status
system fru - fru related commands
BMC>
```

2. Para mostrar información de ayuda para la opción de un comando del SP/BMC, introduzca help Antes o después del comando SP/BMC.

En el ejemplo siguiente se muestra la ayuda en línea de la CLI del SP para el SP events comando.

```
SP> help events
events all - print all system events
events info - print system event log information
events newest - print newest system events
events oldest - print oldest system events
events search - search for and print system events
```

En el ejemplo siguiente se muestra la ayuda en línea de la CLI de BMC para el BMC system power comando.

```
BMC> system power help
system power cycle - power the system off, then on
system power off - power the system off
system power on - power the system on
system power status - print system power status
BMC>
```

## Comandos para gestionar un nodo de forma remota

Puede gestionar un nodo de forma remota accediendo a su SP y ejecutando comandos de la CLI de SP para realizar tareas de gestión de nodos. Para varias tareas de gestión remota de nodos de ejecución común, también puede utilizar comandos ONTAP de otro nodo en el clúster. Algunos comandos del SP son específicos de la plataforma y es posible que no estén disponibles en la plataforma.

| Si desea                                                                                          | Usar este comando del SP | Usar este comando de<br>BMC… | O este comando de<br>ONTAP |
|---------------------------------------------------------------------------------------------------|--------------------------|------------------------------|----------------------------|
| Mostrar los comandos de<br>SP disponibles o<br>subcomandos de un<br>comando de SP<br>especificado | help[command]            |                              |                            |
| Muestra el nivel actual de privilegio de la CLI del SP                                            | priv show                |                              |                            |
| Establezca el nivel de<br>privilegio para acceder al<br>modo especificado para la<br>CLI del SP   | priv set{admin           | advanced                     | diag}                      |

| Si desea                                                                                                    | Usar este comando del<br>SP                 | Usar este comando de<br>BMC…                                                                                                    | O este comando de<br>ONTAP        |
|----------------------------------------------------------------------------------------------------|---------------------------------------------|----------------------------------------------------------------------------------------------------|-----------------------------------|
|                                                                                                    |                                             | Muestra la fecha y la hora<br>del sistema                                                                                                    | date                              |
|                                                                                                    | date                                        | Muestra los eventos que<br>ha registrado el SP                                                                                                    | events{all                        |
| info                                                                                                    | newest number                               | oldest number                                                                                                    | <pre>search keyword}</pre>        |
|                                                                                                    |                                             | Mostrar el estado del SP<br>y la información de<br>configuración de red                                                                                 | sp status[-v                      |
| -d]                                                                                                    | bmc status[-v                               | -d]                                                                                                    | system service-<br>processor show |
| La –v La opción muestra<br>las estadísticas de SP en<br>forma detallada. La –d La<br>opción añade el registro<br>de depuración del SP a la<br>pantalla.                |                                             | La –v La opción muestra<br>las estadísticas de SP en<br>forma detallada. La –d La<br>opción añade el registro<br>de depuración del SP a la<br>pantalla. | processor snow                    |
| Muestra la cantidad de<br>tiempo que ha estado<br>activo el SP y el número<br>medio de trabajos de la<br>cola de ejecución durante<br>los últimos 1, 5 y 15<br>minutos | sp uptime                                   | bmc uptime                                                                                                    |                                   |
| Mostrar los registros de la consola del sistema                                                                                                    | system log                                  |                                                                                                    |                                   |
| Mostrar los archivos de<br>registro del SP o los<br>archivos de un archivo                                                                                             | sp log history show<br>[-archive{latest     | {all                                                                                                    | archive-name}][-dump<br>{all      |
| file-name}]                                                                                                    | bmc log history<br>show[-archive<br>{latest | {all                                                                                                    | archive-name}][-dump<br>{all      |
| file-name}]                                                                                                    |                                             | Muestra el estado de<br>alimentación de la<br>controladora de un nodo                                                                                   | system power status               |
|                                                                                                    | system node power<br>show                   | Muestra información de la<br>batería                                                                                                    | system battery show               |

| Si desea                                                                                                    | Usar este comando del<br>SP…                    | Usar este comando de<br>BMC…                                               | O este comando de<br>ONTAP                                                                               |
|----------------------------------------------------------------------------------------------------|-------------------------------------------------|----------------------------------------------------------------------------|----------------------------------------------------------------------------------------------------|
|                                                                                                    |                                                 | Muestre información de<br>ACP o el estado de los<br>sensores de ampliación | system acp[show                                                                                          |
| sensors show]                                                                                                    |                                                 |                                                                            | Enumerar todas las FRU<br>del sistema y sus ID                                                           |
| system fru list                                                                                                    |                                                 |                                                                            | Muestra información de<br>producto de la FRU<br>especificada                                             |
| system fru show<br>fru_id                                                                                                    |                                                 |                                                                            | Mostrar el registro del<br>historial de datos de FRU                                                     |
| system fru log show<br>(nivel de privilegio<br>avanzado)                                                                                                |                                                 |                                                                            | Muestra el estado de los<br>sensores<br>medioambientales,<br>incluidos sus estados y<br>valores actuales |
| system sensors O.<br>system sensors show                                                                                                    |                                                 | system node<br>environment sensors<br>show                                 | Muestra el estado y los<br>detalles del sensor<br>especificado                                           |
| system sensors get<br>sensor_name<br>Usted puede obtener<br>sensor_name mediante<br>el uso de system<br>sensors o la system<br>sensors show<br>comando. |                                                 |                                                                            | Muestra la información de<br>la versión del firmware del<br>SP                                           |
| version                                                                                                    |                                                 | system service-<br>processor image<br>show                                 | Muestra el historial de<br>comandos del SP                                                               |
| sp log audit (nivel de<br>privilegio avanzado)                                                                                                    | bmc log audit                                   |                                                                            | Muestra la información de<br>depuración del SP                                                           |
| sp log debug (nivel de<br>privilegio avanzado)                                                                                                    | bmc log debug (nivel<br>de privilegio avanzado) |                                                                            | Muestra el archivo de<br>mensajes del SP                                                                 |

| Si desea                                          | Usar este comando del<br>SP                                                 | Usar este comando de<br>BMC                                                                                                    | O este comando de<br>ONTAP                                                                                                    |
|---------------------------------------------------|-----------------------------------------------------------------------------|----------------------------------------------------------------------------------------------------|----------------------------------------------------------------------------------------------------|
| sp log messages (nivel<br>de privilegio avanzado) | bmc log messages<br>(nivel de privilegio<br>avanzado)                       |                                                                                                    | Mostrar la configuración<br>para recopilar información<br>forense del sistema en un<br>evento de<br>restablecimiento del<br>guardián, mostrar la<br>información forense del<br>sistema recopilada<br>durante un evento de<br>restablecimiento del<br>guardián o borrar la<br>información forense del<br>sistema recopilada |
| system forensics<br>[show                         | log dump                                                                    | log clear]                                                                                                    |                                                                                                    |
|                                                   | Inicie sesión en la consola<br>del sistema                                  | system console                                                                                                    |                                                                                                    |
| system node run-<br>console                       | Debe pulsar Ctrl-D para<br>salir de la sesión de la<br>consola del sistema. | Encender o apagar el<br>nodo, o realizar un ciclo<br>de encendido y apagado<br>(apagando la<br>alimentación y volviendo<br>a encender) | system power on                                                                                                    |
|                                                   | system node power<br>on (nivel de privilegio<br>avanzado)                   | system power off                                                                                                    |                                                                                                    |
|                                                   | system power cycle                                                          |                                                                                                    |                                                                                                    |

| Si desea…                                                                                                    |                                                                                                    | Usar este comando del<br>SP                            | Usar este comando de<br>BMC…                                                                                          | O este comando de<br>ONTAP |
|----------------------------------------------------------------------------------------------------|----------------------------------------------------------------------------------------------------|--------------------------------------------------------|----------------------------------------------------------------------------------------------------|----------------------------|
| La alimentación en<br>espera permanece<br>encendida para mantener<br>el SP en funcionamiento<br>sin interrupciones.<br>Durante el ciclo de<br>encendido, se produce<br>una breve pausa antes de<br>volver a encender la<br>alimentación. |                                                                                                    | Cree un volcado de<br>memoria y restablezca el<br>nodo | system core [-f]<br>La -f option fuerza la<br>creación de un volcado de<br>memoria y el<br>restablecimiento del nodo. |                            |
| î                                                                                                    | El uso de<br>estos<br>comandos<br>para<br>apagar o<br>realizar un<br>ciclo de<br>apagado y<br>encendido<br>del nodo<br>puede<br>provocar<br>un<br>apagado<br>incorrecto<br>del nodo<br>(también<br>llamado<br><i>dirty</i><br><i>shutdown</i> )<br>y no es un<br>sustituto<br>para un<br>apagado<br>correcto<br>usando la<br>ONTAP<br>system<br>node<br>halt<br>comando. |                                                        |                                                                                                    |                            |

| Si desea                                                             | Usar este comando del<br>SP                                                                                                    | Usar este comando de<br>BMC…                                                                                                    | O este comando de<br>ONTAP                                                                                                    |
|----------------------------------------------------------------------|----------------------------------------------------------------------------------------------------|----------------------------------------------------------------------------------------------------|----------------------------------------------------------------------------------------------------|
| system node<br>coredump trigger<br>(nivel de privilegio<br>avanzado) | Estos comandos tienen el<br>mismo efecto que<br>presionar el botón de<br>interrupción no<br>enmascarable (NMI) en<br>un nodo, lo que provoca<br>un apagado con errores<br>del nodo y obliga a un<br>volcado de los archivos<br>principales cuando se<br>detenga el nodo. Estos<br>comandos son útiles<br>cuando ONTAP del nodo<br>está colgado o no<br>responde a comandos<br>como system node<br>shutdown. Los archivos<br>de volcado de memoria<br>generados se muestran<br>en el resultado del<br>system node<br>coredump show<br>comando. El SP sigue<br>operativo siempre que no<br>se interrumpa la<br>alimentación de entrada<br>del nodo. | Reinicie el nodo con una<br>imagen de firmware de<br>BIOS especificada<br>opcionalmente (principal,<br>de backup o actual) para<br>recuperarse de<br>problemas, como una<br>imagen dañada del<br>dispositivo de arranque<br>del nodo                                                                                             | <pre>system reset {primary</pre>                                                                                                    |
| backup                                                               | current}                                                                                                    |                                                                                                    | system node reset<br><b>con la</b> -firmware<br>{primary                                                                                                    |
| backup                                                               | <pre>current`parámetro } (nivel de privilegio avanzado) `system node reset</pre>                                                                                                    | Image: Signed para el reinicio. El SPEsta<br>operación<br>provoca un<br>apagado<br>con errores<br>del nodo.Si no se especifica<br>ninguna imagen de<br>firmware de BIOS, se<br>utiliza la imagen actual<br>para el reinicio. El SP<br>sigue operativo siempre<br>que no se interrumpa la<br>alimentación de entrada<br>del nodo. | Muestra el estado de la<br>actualización automática<br>del firmware de la batería,<br>o habilita o deshabilita la<br>actualización automática<br>del firmware de la batería<br>tras el siguiente arranque<br>del SP |

| Si desea                                     | Usar este comando del SP…                                                                            | Usar este comando de<br>BMC…                                                                                                    | O este comando de<br>ONTAP                                                         |
|----------------------------------------------|----------------------------------------------------------------------------------------------------|----------------------------------------------------------------------------------------------------|------------------------------------------------------------------------------------|
| system battery<br>auto_update[status         | enable                                                                                               | disable]<br>(nivel de privilegio<br>avanzado)                                                                                                    |                                                                                    |
|                                              | Compare la imagen del<br>firmware de la batería<br>actual con una imagen de<br>firmware especificada | system battery<br>verify [image_URL]<br>(nivel de privilegio<br>avanzado)<br>Si image_URL no se<br>especifica, se utiliza la<br>imagen de firmware de la<br>batería predeterminada<br>para la comparación.                           |                                                                                    |
|                                              | Actualice el firmware de la<br>batería desde la imagen<br>en la ubicación<br>especificada            | system battery<br>flash image_URL<br>(nivel de privilegio<br>avanzado)<br>Es posible utilizar este<br>comando si no se pudo<br>realizar el proceso de<br>actualización automática<br>del firmware de la batería<br>por algún motivo. |                                                                                    |
|                                              | Actualice el firmware del<br>SP con la imagen en la<br>ubicación especificada                        | sp update image_URL<br>image_URL <b>no debe</b><br>superar los 200<br>caracteres.                                                                                                    | bmc update image_URL<br>image_URL <b>no debe</b><br>superar los 200<br>caracteres. |
| system service-<br>processor image<br>update | Reinicia el SP                                                                                       | sp reboot                                                                                                    |                                                                                    |
| system service-<br>processor reboot-sp       | Borre el contenido flash<br>de NVRAM                                                                 | system nvram flash<br>clear (nivel de privilegio<br>avanzado)<br>No es posible iniciar este<br>comando cuando la<br>controladora está<br>apagada (system power<br>off).                                                              |                                                                                    |

| Si desea | Usar este comando del  | Usar este comando de | O este comando de |
|----------|------------------------|----------------------|-------------------|
|          | SP                     | BMC…                 | ONTAP             |
|          | Salga de la CLI del SP | exit                 |                   |

## Acerca de las lecturas del sensor de SP basado en umbrales y los valores de estado del resultado de comandos de sensores del sistema

Los sensores basados en umbrales realizan lecturas periódicas de una variedad de componentes del sistema. El SP compara la lectura de un sensor basado en umbrales con sus límites de umbrales preestablecidos que definen las condiciones aceptables para el funcionamiento de un componente.

Según la lectura del sensor, el SP muestra el estado del sensor para ayudarle a supervisar la condición del componente.

Entre los ejemplos de sensores basados en umbrales se incluyen los sensores de temperatura del sistema, tensiones, corrientes y velocidad del ventilador. La lista específica de sensores basados en umbrales depende de la plataforma.

Los sensores basados en umbrales tienen los siguientes umbrales, que se muestran en el resultado del SP system sensors comando:

- Inferior crítico (LCR)
- Inferior no crítico (LNC)
- Superior no crítico (UNC)
- Superior crítico (UCR)

Una lectura de sensor entre LNC y LCR o entre UNC y UCR significa que el componente muestra signos de un problema y que se podría producir un fallo del sistema como resultado. Por lo tanto, debería planificar pronto la reparación del componente.

Una lectura de sensor por debajo de LCR o por encima de UCR significa que el componente no está funcionando correctamente y que está a punto de producirse un fallo del sistema. Por lo tanto, el componente requiere atención inmediata.

En el siguiente diagrama se muestran los rangos de gravedad que se especifican por los umbrales:

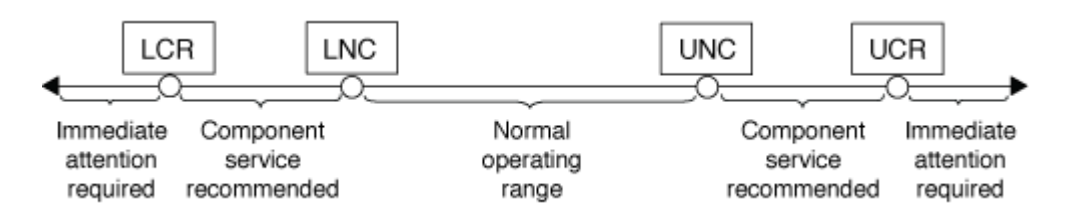

Puede encontrar la lectura de un sensor basado en umbrales en la Current en la system sensors resultado del comando. La system sensors get sensor\_name el comando muestra detalles adicionales del sensor especificado. A medida que la lectura de un sensor basado en umbrales supera los rangos de umbrales no críticos, el sensor informa de un problema de gravedad creciente. Cuando la lectura supera un

límite de umbral, el estado del sensor en la system sensors el resultado del comando cambia desde ok para nc (no crítico) o. cr (Crítico) según el umbral superado y se registra un mensaje de evento en el registro de eventos SEL.

Algunos sensores basados en umbrales no tienen los cuatros niveles de umbral. Para esos sensores, aparecen los umbrales que faltan na como sus límites en el system sensors Resultado del comando, lo que indica que el sensor concreto no tiene límite o gravedad que afecte al umbral dado y que el SP no supervisa el sensor para ese umbral.

#### Ejemplo del resultado de comandos de sensores del sistema

En el siguiente ejemplo se muestra parte de la información que muestra el system sensors Comando en la CLI del SP:

| SP nodel> system sensors                                       |           |             |        |
|----------------------------------------------------------------|-----------|-------------|--------|
| Sensor Name   Current                                          | Unit      | Status  LCR | LNC    |
| ++                                                             | +         | -+          | -+     |
| +++                                                            |           |             |        |
| CPU0_Temp_Margin   -55.000                                     | degrees C | ok   na     | na     |
| CPU1_Temp_Margin   -56.000                                     | degrees C | ok   na     | na     |
| In_Flow_Temp   32.000                                          | degrees C | ok   0.000  | 10.000 |
| Out_Flow_Temp   38.000                                         | degrees C | ok   0.000  | 10.000 |
| CPU1_Error   0x0                                               | discrete  | 0x0180  na  | na     |
| CPU1_Therm_Trip   0x0                                          | discrete  | 0x0180  na  | na     |
| CPU1_Hot   0x0                                                 | discrete  | 0x0180  na  | na     |
| IO_Mid1_Temp   30.000                                          | degrees C | ok   0.000  | 10.000 |
| IO_Mid2_Temp   30.000                                          | degrees C | ok   0.000  | 10.000 |
| CPU_VTT   1.106                                                | Volts     | ok   1.028  | 1.048  |
| CPU0_VCC   1.154                                               | Volts     | ok   0.834  | 0.844  |
| 1.346     1.366       3.3V     1.323       1.2.466     1.2.546 | Volts     | ok   3.053  | 3.116  |
| 3.466     3.546       5V     5.002                             | Volts     | ok   4.368  | 4.465  |
| 5.490   5.636<br>STBY_1.8V   1.794                             | Volts     | ok   1.678  | 1.707  |
|                                                                |           |             |        |
|                                                                |           |             |        |

## Ejemplo del resultado del comando sensor\_name de los sensores del sistema para un sensor basado en umbrales

El siguiente ejemplo muestra el resultado de introducir system sensors get sensor\_name En la CLI de SP para el sensor basado en umbrales de 5 V:

```
SP node1> system sensors get 5V
Locating sensor record...
Sensor ID
                     : 5V (0x13)
Entity ID
                    : 7.97
Sensor Type (Analog) : Voltage
Sensor Reading : 5.002 (+/- 0) Volts
Status
                    : ok
Lower Non-Recoverable : na
Lower Critical
                    : 4.246
Lower Non-Critical : 4.490
Upper Non-Critical
                    : 5.490
Upper Critical : 5.758
Upper Non-Recoverable : na
Assertion Events
                    :
Assertions Enabled : lnc- lcr- ucr+
 Deassertions Enabled : lnc- lcr- ucr+
```

# Acerca de los valores discretos de estado del sensor del SP del resultado de comandos de sensores del sistema

Los sensores discretos no tienen umbrales. Sus lecturas se muestran bajo la Current En la CLI del SP system sensors Resultado del comando, no lleve el significado real y, por lo tanto, el SP lo ignora. La Status en la system sensors el resultado del comando muestra los valores de estado de los sensores discretos en formato hexadecimal.

Entre los ejemplos de sensores discretos se incluyen sensores para el fallo del ventilador, la unidad de suministro de alimentación (PSU) y errores del sistema. La lista específica de sensores discretos depende de la plataforma.

Puede utilizar la CLI del SP system sensors get sensor\_name comando para obtener ayuda con la interpretación de los valores de estado de la mayoría de los sensores discretos. Los siguientes ejemplos muestran los resultados de la introducción de datos system sensors get sensor\_name Para los sensores discretos CPU0\_error y IO\_Slo1\_Present:

```
SP nodel> system sensors get CPU0_Error
Locating sensor record...
Sensor ID : CPU0_Error (0x67)
Entity ID : 7.97
Sensor Type (Discrete): Temperature
States Asserted : Digital State
[State Deasserted]
```

```
SP nodel> system sensors get IO_Slot1_Present
Locating sensor record...
Sensor ID : IO_Slot1_Present (0x74)
Entity ID : 11.97
Sensor Type (Discrete): Add-in Card
States Asserted : Availability State
[Device Present]
```

Aunque la system sensors get sensor\_name El comando muestra la información de estado de la mayoría de los sensores discretos, no proporciona información de estado para los sensores discretos System\_FW\_Status, System\_Watchdog, PSU1\_Input\_Type y PSU2\_Input\_Type. Puede utilizar la siguiente información para interpretar los valores de estado de estos sensores.

### System\_FW\_Status

La condición del sensor System\_FW\_Status aparece en forma de 0xAABB. Puede combinar la información de AA y.. BB para determinar el estado del sensor.

AA puede tener uno de los siguientes valores:

| Valores | Estado del sensor                 |
|---------|-----------------------------------|
| 01      | Error de firmware del sistema     |
| 02      | Firmware del sistema colgado      |
| 04      | Progreso del firmware del sistema |

BB puede tener uno de los siguientes valores:

| Valores | Estado del sensor                                                                                               |
|---------|----------------------------------------------------------------------------------------------------|
| 00      | El software del sistema se ha apagado correctamente                                                             |
| 01      | Inicialización de la memoria en curso                                                                           |
| 02      | Inicialización de NVMEM en curso (cuando NVMEM está presente)                                                   |
| 04      | Restaurando los valores del concentrador de<br>memoria de la controladora (MCH) (cuando NVMEM<br>está presente) |
| 05      | El usuario ha introducido configuración                                                                         |
| 13      | Arrancar el sistema operativo o EL CARGADOR                                                                     |

| Valores | Estado del sensor                                                                 |
|---------|-----------------------------------------------------------------------------------|
| 1F      | BIOS se está iniciando                                                            |
| 20      | LOADER se está ejecutando                                                         |
| 21      | LOADER está programando el firmware de BIOS principal. No debe apagar el sistema. |
| 22      | LOADER está programando el firmware BIOS alternativo. No debe apagar el sistema.  |
| 2F      | ONTAP está ejecutando                                                             |
| 60      | SP ha apagado el sistema                                                          |
| 61      | SP ha encendido el sistema                                                        |
| 62      | SP ha restablecido el sistema                                                     |
| 63      | Ciclo de apagado y encendido del guardián de SP                                   |
| 64      | Restablecimiento completo del guardián de SP                                      |

Por ejemplo, el estado 0x042F del sensor System\_FW\_Status significa "curso del firmware del sistema (04), ONTAP se está ejecutando (2F)".

### System\_Watchdog

El sensor System\_Watchdog puede tener una de las siguientes condiciones:

• 0x0080

El estado de este sensor no ha cambiado

| Valores | Estado del sensor             |
|---------|-------------------------------|
| 0x0081  | Interrupción del temporizador |
| 0x0180  | El temporizador ha caducado   |
| 0x0280  | Restablecimiento completo     |
| 0x0480  | Apagado                       |
| 0x0880  | Ciclo de apagado y encendido  |

Por ejemplo, el estado 0x0880 del sensor System\_Watchdog significa que se ha superado el tiempo de espera de un guardián y que ha provocado un ciclo de apagado y encendido del sistema.

### PSU1\_Input\_Type y PSU2\_Input\_Type

Para suministros de alimentación de corriente continua (CC), los sensores PSU1\_Input\_Type y PSU2\_Input\_Type no se aplican. Para suministros de alimentación de corriente alterna (CA), el estado de los sensores puede tener uno de los valores siguientes:

| Valores | Estado del sensor     |
|---------|-----------------------|
| 0x01 xx | Tipo de PSU de 220 V. |
| 0x02 xx | Tipo de PSU de 110 V. |

Por ejemplo, el estado 0x0280 del sensor PSU1\_Input\_Type significa que el sensor informa de que el tipo de PSU es 110 V.

## Comandos para gestionar el SP desde ONTAP

ONTAP proporciona comandos para gestionar el SP, incluida la configuración de red del SP, la imagen del firmware del SP, el acceso SSH al SP y la administración general del SP.

### Comandos para gestionar la configuración de red del SP

| Si desea                                                                                                    | Ejecute este comando ONTAP                                      |
|----------------------------------------------------------------------------------------------------|-----------------------------------------------------------------|
| Habilite la configuración de red automática de SP<br>para que el SP utilice la familia de direcciones IPv4 o<br>IPv6 de la subred especificada | system service-processor network auto-<br>configuration enable  |
| Deshabilite la configuración de red automática del SP<br>para la familia de direcciones IPv4 o IPv6 de la<br>subred especificada para el SP    | system service-processor network auto-<br>configuration disable |
| Muestra la configuración de red automática del SP                                                                                              | system service-processor network auto-<br>configuration show    |

| Si desea                                                                                                    | Ejecute este comando ONTAP                                                          |
|----------------------------------------------------------------------------------------------------|-------------------------------------------------------------------------------------|
| Configure manualmente la red del SP para un nodo, incluidos los siguientes:                                                                                                    | system service-processor network modify                                             |
| <ul> <li>La familia de direcciones IP (IPv4 o IPv6)</li> </ul>                                                                                                    |                                                                                     |
| <ul> <li>Si debe habilitarse la interfaz de red de la familia<br/>de direcciones IP especificada</li> </ul>                                                                                                    |                                                                                     |
| <ul> <li>Si se utiliza IPv4, ya sea para usar la<br/>configuración de red desde el servidor DHCP o la<br/>dirección de red que se especifique</li> </ul>                                                                                                    |                                                                                     |
| <ul> <li>La dirección IP pública del SP</li> </ul>                                                                                                    |                                                                                     |
| <ul> <li>La máscara de red del SP (si se utiliza IPv4)</li> </ul>                                                                                                    |                                                                                     |
| <ul> <li>La longitud del prefijo de red de la máscara de<br/>subred del SP (si se utiliza IPv6)</li> </ul>                                                                                                    |                                                                                     |
| <ul> <li>La dirección IP de la pasarela para el SP</li> </ul>                                                                                                    |                                                                                     |
| Muestra la configuración de red del SP, incluidos los siguientes:                                                                                                    | system service-processor network show                                               |
| <ul> <li>La familia de direcciones configurada (IPv4 o<br/>IPv6) y si está habilitada</li> </ul>                                                                                                    | Para mostrar los detalles de red completos del SP es necesario -instance parámetro. |
| <ul> <li>Tipo de dispositivo de administración remota</li> </ul>                                                                                                    |                                                                                     |
| • El estado actual de SP y el estado de enlace                                                                                                    |                                                                                     |
| <ul> <li>Configuración de red, como la dirección IP, la<br/>dirección MAC, la máscara de red, la longitud del<br/>prefijo de la máscara de subred, la dirección IP<br/>asignada por el enrutador, la dirección IP local de<br/>enlace y la dirección IP de pasarela</li> </ul> |                                                                                     |
| <ul> <li>La hora en la que se actualizó el SP por última<br/>vez</li> </ul>                                                                                                    |                                                                                     |
| <ul> <li>El nombre de la subred que se utiliza para la<br/>configuración automática de SP</li> </ul>                                                                                                    |                                                                                     |
| <ul> <li>Si la dirección IP asignada por el enrutador IPv6<br/>está habilitada</li> </ul>                                                                                                    |                                                                                     |
| <ul> <li>Estado de configuración de la red del SP</li> </ul>                                                                                                    |                                                                                     |
| Motivo del error de configuración de la red del SP                                                                                                    |                                                                                     |
| Modifique la configuración del servicio API del SP, incluidos los siguientes:                                                                                                    | system service-processor api-service modify                                         |
| <ul> <li>Cambiar el puerto que utiliza el servicio API del<br/>SP</li> </ul>                                                                                                    | (nivel de privilegio avanzado)                                                      |
| Habilitar o deshabilitar el servicio API de SP                                                                                                    |                                                                                     |

| Si desea                                                                                          | Ejecute este comando ONTAP                                                                             |
|---------------------------------------------------------------------------------------------------|----------------------------------------------------------------------------------------------------|
| Muestra la configuración del servicio API del SP                                                  | system service-processor api-service<br>show<br>(nivel de privilegio avanzado)                         |
| Renueve los certificados SSL y SSH que utiliza el servicio API de SP para la comunicación interna | • Para ONTAP 9.5 o posterior: system service-<br>processor api-service renew-internal-<br>certificates |
|                                                                                                   | • Para ONTAP 9.4 o anterior: system service-<br>processor api-service renew-<br>certificates           |
|                                                                                                   | (nivel de privilegio avanzado)                                                                         |

## Comandos para gestionar la imagen del firmware del SP

| Si desea                                                                                                    | Ejecute este comando ONTAP                                                                                                    |
|----------------------------------------------------------------------------------------------------|----------------------------------------------------------------------------------------------------|
| Muestre los detalles de la imagen del firmware del SP instalada actualmente, incluidos los siguientes:                                                                     | system service-processor image show                                                                                                    |
| <ul> <li>Tipo de dispositivo de administración remota</li> <li>La imagen (principal o backup) desde la que se<br/>inicia el SP, su estado y versión de firmware</li> </ul> | La -is-current Parámetro indica la imagen<br>(principal o backup) desde la que se arranca<br>actualmente el SP, no si la versión de firmware<br>instalada es más reciente.                                                                                                    |
| <ul> <li>Si la actualización automática del firmware está<br/>habilitada y el estado de la última actualización</li> </ul>                                                 |                                                                                                    |
| Habilitar o deshabilitar la actualización automática del firmware del SP                                                                                                   | system service-processor image modify<br>De forma predeterminada, el firmware del SP se<br>actualiza automáticamente con la actualización de<br>ONTAP o cuando se descarga manualmente una<br>nueva versión del firmware del SP. No se recomienda<br>deshabilitar la actualización automática porque, al<br>hacerlo, puede dar lugar a combinaciones no óptimas<br>o no cualificadas entre la imagen ONTAP y la imagen<br>del firmware del SP. |

| Si desea                                                                                                    | Ejecute e                                                                      | este comando ONTAP                                                                                                    |
|----------------------------------------------------------------------------------------------------|--------------------------------------------------------------------------------|----------------------------------------------------------------------------------------------------|
| Descargar manualmente una imagen de firmware del<br>SP en un nodo                                                                                                    | system node image get                                                          |                                                                                                    |
|                                                                                                    | i                                                                              | Antes de ejecutar system node<br>image comandos, debe configurar el<br>nivel de privilegio en advanced (set<br>-privilege advanced), introduzca<br>y cuando se le solicite continuar.                                                   |
|                                                                                                    | La image<br>con ONT/<br>del SP m<br>versión d<br>paquetes                      | n del firmware del SP está empaquetada<br>AP. No es necesario descargar el firmware<br>anualmente, a menos que desee utilizar una<br>e firmware del SP diferente a la de los<br>con ONTAP.                                              |
| <ul> <li>Muestre el estado de la última actualización del<br/>firmware del SP activada desde ONTAP, incluida la<br/>información siguiente:</li> <li>La hora de inicio y de finalización de la última<br/>actualización del firmware del SP</li> <li>Si hay una actualización en curso y el porcentaje<br/>que se ha completado</li> </ul> | system<br>progres                                                              | service-processor image update-<br>s show                                                                                                    |
| Muestre el estado de la última actualización del<br>firmware del SP activada desde ONTAP, incluida la<br>información siguiente:<br>• La hora de inicio y de finalización de la última<br>actualización del firmware del SP<br>• Si hay una actualización en curso y el porcentaje<br>que se ha completado                                 | La image<br>con ONT,<br>del SP m<br>versión d<br>paquetes<br>system<br>progres | n del firmware del SP está empaquetada<br>AP. No es necesario descargar el firmware<br>anualmente, a menos que desee utilizar una<br>e firmware del SP diferente a la de los<br>con ONTAP.<br>service-processor image update-<br>s show |

### Comandos para gestionar el acceso SSH al SP

| Si desea                                                                  | Ejecute este comando ONTAP                                |
|---------------------------------------------------------------------------|-----------------------------------------------------------|
| Conceda acceso a SP únicamente a las direcciones<br>IP especificadas      | system service-processor ssh add-<br>allowed-addresses    |
| Bloquee las direcciones IP especificadas para que no puedan acceder al SP | system service-processor ssh remove-<br>allowed-addresses |
| Muestre las direcciones IP que pueden acceder al SP                       | system service-processor ssh show                         |

## Comandos para la administración general de SP

| Si desea                                                                                                    | Ejecute este comando ONTAP                                                                                        |
|----------------------------------------------------------------------------------------------------|----------------------------------------------------------------------------------------------------|
| <ul> <li>Muestra información general de SP, incluidos los siguientes:</li> <li>Tipo de dispositivo de administración remota</li> <li>El estado actual de SP</li> <li>Si la red del SP está configurada</li> <li>Información de red, como la dirección IP pública y la dirección MAC</li> <li>La versión del firmware del SP y la versión de la interfaz de gestión de la plataforma inteligente (IPMI)</li> <li>Si la actualización automática del firmware del SP está habilitada</li> </ul> | system service-processor show Para mostrar<br>la información completa del SP es necesario<br>-instance parámetro. |
| Reinicie el SP en un nodo                                                                                                    | system service-processor reboot-sp                                                                                |
| Genere y envíe un mensaje de AutoSupport que incluya los archivos de registro de SP recopilados desde un nodo especificado                                                                                                    | system node autosupport invoke-splog                                                                              |
| Mostrar el mapa de asignación de los archivos de<br>registro del SP recopilados en el clúster, incluidos los<br>números de secuencia de los archivos de registro del<br>SP que residen en cada nodo de recopilación                                                                                                    | system service-processor log show-<br>allocations                                                                 |

#### Información relacionada

"Comandos de ONTAP 9"

## Comandos de ONTAP para la gestión de BMC

Estos comandos de la ONTAP son compatibles con la controladora de gestión de placa base (BMC).

El BMC utiliza algunos de los mismos comandos que el Service Processor (SP). Los siguientes comandos del SP son compatibles con el BMC.

| Si desea                                          | Utilice este comando                            |
|---------------------------------------------------|-------------------------------------------------|
| Muestre la información del BMC                    | system service-processor show                   |
| Mostrar/modificar la configuración de red del BMC | system service-processor network<br>show/modify |
| Restablezca el BMC                                | system service-processor reboot-sp              |

| Si desea                                                                                                    | Utilice este comando                                            |
|----------------------------------------------------------------------------------------------------|-----------------------------------------------------------------|
| Muestra/modifica los detalles de la imagen de firmware del BMC instalada actualmente                                          | system service-processor image<br>show/modify                   |
| Actualizar el firmware del BMC                                                                                                | system service-processor image update                           |
| Muestra el estado de la última actualización del firmware del BMC                                                             | system service-processor image update-<br>progress show         |
| Habilite la configuración de red automática para que<br>el BMC utilice una dirección IPv4 o IPv6 en la subred<br>especificada | system service-processor network auto-<br>configuration enable  |
| Deshabilite la configuración de red automática para<br>una dirección IPv4 o IPv6 en la subred especificada<br>para el BMC     | system service-processor network auto-<br>configuration disable |
| Mostrar la configuración de red automática del BMC                                                                            | system service-processor network auto-<br>configuration show    |

Para los comandos que no son compatibles con el firmware del BMC, se devuelve el siguiente mensaje de error.

```
::> Error: Command not supported on this platform.
```

## Comandos de la CLI de BMC

Puede iniciar sesión en el BMC mediante SSH. Los siguientes comandos se admiten desde la línea de comandos de BMC.

| Comando                                  | Función                                                               |
|------------------------------------------|-----------------------------------------------------------------------|
| sistema                                  | Mostrar una lista de todos los comandos.                              |
| consola del sistema                      | Conecta a la consola del sistema. Uso Ctrl+D para salir de la sesión. |
| núcleo del sistema                       | Vuelca la memoria del sistema y reinicia.                             |
| ciclo de apagado y encendido del sistema | Apaga el sistema y lo enciende después.                               |
| apagado del sistema                      | Apaga el sistema.                                                     |
| encendido del sistema                    | Enciende el sistema.                                                  |

| Comando                       | Función                                                                            |
|-------------------------------|------------------------------------------------------------------------------------|
| estado de energía del sistema | Imprimir estado de energía del sistema.                                            |
| restablecimiento del sistema  | Restablezca el sistema.                                                            |
| registro del sistema          | Imprimir los registros de la consola del sistema                                   |
| fru del sistema mostrar [id]  | Volcar toda la información de la unidad reemplazable del campo (FRU)/seleccionada. |

#### Información de copyright

Copyright © 2024 NetApp, Inc. Todos los derechos reservados. Imprimido en EE. UU. No se puede reproducir este documento protegido por copyright ni parte del mismo de ninguna forma ni por ningún medio (gráfico, electrónico o mecánico, incluidas fotocopias, grabaciones o almacenamiento en un sistema de recuperación electrónico) sin la autorización previa y por escrito del propietario del copyright.

El software derivado del material de NetApp con copyright está sujeto a la siguiente licencia y exención de responsabilidad:

ESTE SOFTWARE LO PROPORCIONA NETAPP «TAL CUAL» Y SIN NINGUNA GARANTÍA EXPRESA O IMPLÍCITA, INCLUYENDO, SIN LIMITAR, LAS GARANTÍAS IMPLÍCITAS DE COMERCIALIZACIÓN O IDONEIDAD PARA UN FIN CONCRETO, CUYA RESPONSABILIDAD QUEDA EXIMIDA POR EL PRESENTE DOCUMENTO. EN NINGÚN CASO NETAPP SERÁ RESPONSABLE DE NINGÚN DAÑO DIRECTO, INDIRECTO, ESPECIAL, EJEMPLAR O RESULTANTE (INCLUYENDO, ENTRE OTROS, LA OBTENCIÓN DE BIENES O SERVICIOS SUSTITUTIVOS, PÉRDIDA DE USO, DE DATOS O DE BENEFICIOS, O INTERRUPCIÓN DE LA ACTIVIDAD EMPRESARIAL) CUALQUIERA SEA EL MODO EN EL QUE SE PRODUJERON Y LA TEORÍA DE RESPONSABILIDAD QUE SE APLIQUE, YA SEA EN CONTRATO, RESPONSABILIDAD OBJETIVA O AGRAVIO (INCLUIDA LA NEGLIGENCIA U OTRO TIPO), QUE SURJAN DE ALGÚN MODO DEL USO DE ESTE SOFTWARE, INCLUSO SI HUBIEREN SIDO ADVERTIDOS DE LA POSIBILIDAD DE TALES DAÑOS.

NetApp se reserva el derecho de modificar cualquiera de los productos aquí descritos en cualquier momento y sin aviso previo. NetApp no asume ningún tipo de responsabilidad que surja del uso de los productos aquí descritos, excepto aquello expresamente acordado por escrito por parte de NetApp. El uso o adquisición de este producto no lleva implícita ninguna licencia con derechos de patente, de marcas comerciales o cualquier otro derecho de propiedad intelectual de NetApp.

Es posible que el producto que se describe en este manual esté protegido por una o más patentes de EE. UU., patentes extranjeras o solicitudes pendientes.

LEYENDA DE DERECHOS LIMITADOS: el uso, la copia o la divulgación por parte del gobierno están sujetos a las restricciones establecidas en el subpárrafo (b)(3) de los derechos de datos técnicos y productos no comerciales de DFARS 252.227-7013 (FEB de 2014) y FAR 52.227-19 (DIC de 2007).

Los datos aquí contenidos pertenecen a un producto comercial o servicio comercial (como se define en FAR 2.101) y son propiedad de NetApp, Inc. Todos los datos técnicos y el software informático de NetApp que se proporcionan en este Acuerdo tienen una naturaleza comercial y se han desarrollado exclusivamente con fondos privados. El Gobierno de EE. UU. tiene una licencia limitada, irrevocable, no exclusiva, no transferible, no sublicenciable y de alcance mundial para utilizar los Datos en relación con el contrato del Gobierno de los Estados Unidos bajo el cual se proporcionaron los Datos. Excepto que aquí se disponga lo contrario, los Datos no se pueden utilizar, desvelar, reproducir, modificar, interpretar o mostrar sin la previa aprobación por escrito de NetApp, Inc. Los derechos de licencia del Gobierno de los Estados Unidos de América y su Departamento de Defensa se limitan a los derechos identificados en la cláusula 252.227-7015(b) de la sección DFARS (FEB de 2014).

#### Información de la marca comercial

NETAPP, el logotipo de NETAPP y las marcas que constan en http://www.netapp.com/TM son marcas comerciales de NetApp, Inc. El resto de nombres de empresa y de producto pueden ser marcas comerciales de sus respectivos propietarios.